Manual Kerja Penyelaras Bagi Sistem eLearn

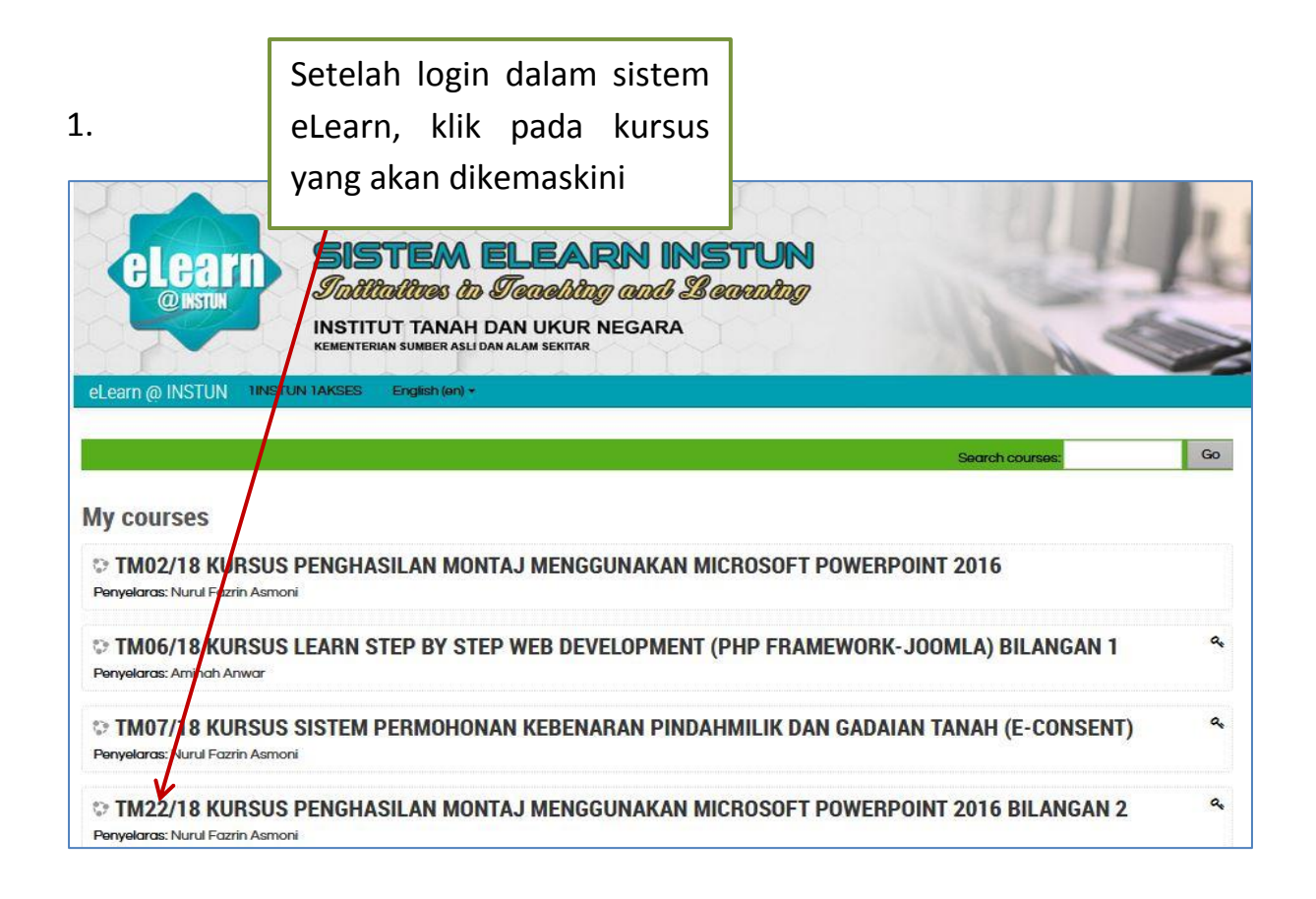

### 2. Paparan seperti di bawah akan dipaparkan.

| KURSUS SISTEM PERMO | Klik | pada     | "Enrolment   | ອ ຼ ຊ 🔎 🤮 Nurul Fazzra ≻       | 2 |
|---------------------|------|----------|--------------|--------------------------------|---|
|                     | Meth | od"      |              | NAVIGATION                     | E |
|                     | meen | <b>U</b> |              | Home                           |   |
|                     |      | •        |              | <ul> <li>Site pages</li> </ul> |   |
|                     |      |          | $\mathbf{X}$ | W courses                      |   |
|                     |      |          |              | ► TM02/18                      |   |
|                     |      |          |              | TM06/18                        |   |
|                     |      |          |              | TM07/18                        |   |
|                     |      |          |              | Participants                   |   |
|                     |      |          |              | U Badges                       |   |
|                     |      |          |              | Competencies                   |   |
|                     |      |          |              | I Grades                       |   |
|                     |      |          |              | General                        |   |
|                     |      |          |              | TM22/18                        |   |
|                     |      |          |              | TM02/17                        |   |
|                     |      |          |              | TM14/17                        |   |
|                     |      |          |              | TM23/17                        |   |
|                     |      |          |              | TM02/17                        |   |
|                     |      |          |              | ▶ TM03/17                      |   |
|                     |      |          |              | TM06/17                        |   |
|                     |      |          |              | > More_                        |   |
|                     |      |          |              |                                |   |
|                     |      |          |              | ADMINISTRATION                 |   |
|                     |      |          |              | - Course administration        | - |
|                     |      |          |              |                                |   |
|                     |      |          |              | Turn ortifing on               |   |
|                     |      |          |              | © course completion            |   |
|                     |      |          |              | w Licore                       |   |
|                     |      |          |              | &+ Enrolled users              |   |
|                     |      |          |              | Encount mathings               |   |
|                     |      |          |              | - P Elitoritari i radi odis    |   |

| 3.                                   |                                 |       | klik s<br><i>"Self</i><br>Kursus | simbol <b>se</b><br>enrolmer<br>s)" | e <b>tting</b> pada<br>nt (Peserta |
|--------------------------------------|---------------------------------|-------|----------------------------------|-------------------------------------|------------------------------------|
| KURSUS SISTEM PERMO 1INS             | TUN 1AKSES English (en) +       |       |                                  |                                     |                                    |
| Home > TM07/18 > Users > Enrolment m | Name                            | Users | Up/Down                          | Edit                                |                                    |
|                                      | Manual enrolments               | 1     | ÷                                | ₫ @ & \$                            |                                    |
|                                      | Guest access                    | 0     | <b>* *</b>                       | ± 10 ↔                              |                                    |
|                                      | Self enrolment (Peserta Kursus) | 0     | 4                                | û • •                               |                                    |
|                                      | Add method Choose               |       |                                  |                                     |                                    |

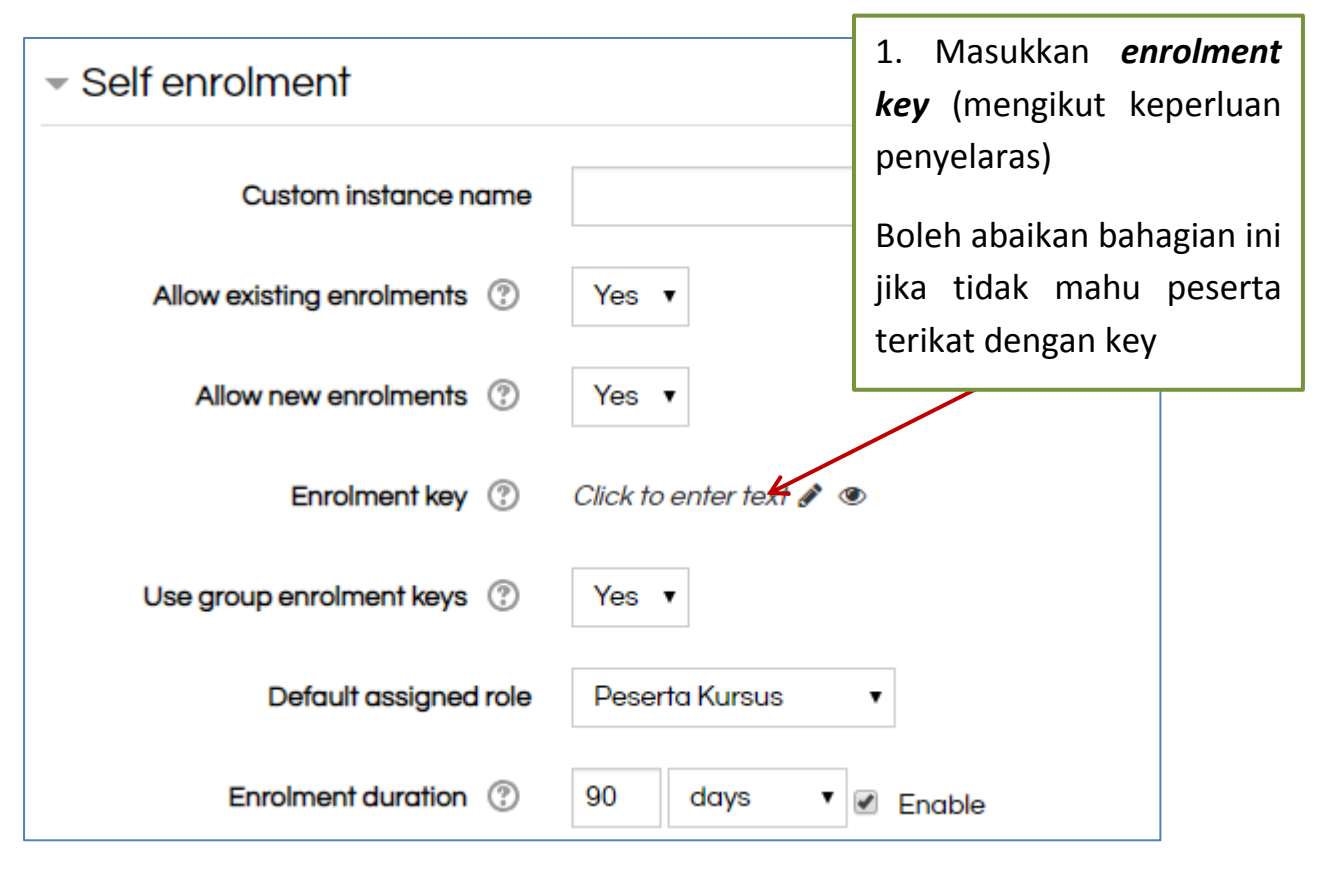

|                             | 2. <i>Tick</i> pada <b>"Enable"</b>                                                                                                    |
|-----------------------------|----------------------------------------------------------------------------------------------------|
| Start date                  | ③ ▼ 3 ▼ April ▼ 2018 ▼ 08 ▼ 00 ▼ 😋 🔽 Enable                                                                                                    |
| End date                    | R 4 April v 2018 v 16 v 30 v Enable                                                                                                    |
| Unenrol inactive after      | ⑦ Never                                                                                                    |
| Max enrolled users          | Image: Contract of the second second secon |
| Only cohort members         | (7) No                                                                                                    |
| Send course welcome message | From the 3. Masukkan tarikh mula dan                                                                                                    |
| Custom welcome message      | tarikh akhir peserta boleh                                                                                                    |
|                             | mendaftar sendiri dalam kursus.                                                                                                    |
| 4. klik <b>"save ch</b> a   | anges".                                                                                                    |
|                             | Save changes Cancel                                                                                                    |

| 5.<br>KURSUS SISTEM PERMO        | klik pada kod kursus<br>untuk kembali kepada<br>paparan asal kursus |       |         |             |  |
|----------------------------------|---------------------------------------------------------------------|-------|---------|-------------|--|
| Home > TM07/18 > Users > Enrolme | nt methods                                                          |       |         |             |  |
| Enrolment methods                | 44401-0000                                                          |       |         | 1 August av |  |
|                                  | Name                                                                | Users | Up/Down | Edit        |  |
|                                  | Manual enrolments                                                   | 1     | ¥       | û • & ¢     |  |
|                                  | Guestaccess                                                         | 0     | **      | Ê Ø Ø       |  |
|                                  | Self enrolment (Peserta Kursus)                                     | 0     | •       | 1 • •       |  |
|                                  | Add method Choose                                                   |       |         |             |  |

\_

6. Paparan seperti dibawah akan dipaparkan.

| KURSUS SISTEM PERMO | 1INSTUN 1AKSES | English (en) + |   |       |        |               | 🛛 🗘 🔎 🔮 Nurul Fazrin κ 🖉                                                                        |
|---------------------|----------------|----------------|---|-------|--------|---------------|-------------------------------------------------------------------------------------------------|
| Home > TM07/18      |                |                |   |       |        |               | ß                                                                                               |
|                     |                |                |   |       |        |               | NAVIGATION                                                                                      |
|                     |                |                |   |       |        |               | Home                                                                                            |
|                     |                |                | ſ | Klik  | pada   | "Turn         | <ul> <li>⊞ Grades</li> <li>) TM22/18</li> <li>&gt; TM02/17</li> </ul>                           |
|                     |                |                |   | editi | ng on" |               | <ul> <li>TM14/17</li> <li>TM23/17</li> <li>TM02/17</li> <li>TM02/17</li> <li>TM03/17</li> </ul> |
|                     |                |                | - |       |        | $\overline{}$ | > More                                                                                          |
|                     |                |                |   |       |        |               | Course administration     Gat softings     Turn editing on                                      |

| KURSUS SISTEM PERMO 1INSTUN 1AKSES English (en) + | klik <b>"Add topics"</b> |            | Θ 🗘 🔎 🍐 Nurul Fazrin )                                                 | 2        |
|---------------------------------------------------|--------------------------|------------|------------------------------------------------------------------------|----------|
|                                                   |                          | Edit+      | NAVIGATION                                                             | =<br>+ 0 |
|                                                   |                          | Add topics | Home > Dashboard                                                       |          |
|                                                   |                          |            | <ul> <li>Site pages</li> <li>My courses</li> <li>TM02/18</li> </ul>    |          |
|                                                   |                          |            | ▶ TM06/18<br>▼ TM07/18                                                 |          |
|                                                   |                          |            | <ul> <li>Participants</li> <li>Badges</li> <li>Competencies</li> </ul> |          |
|                                                   |                          |            | Grades     TM22/18                                                     |          |
|                                                   |                          |            | <ul> <li>TM02/17</li> <li>TM14/17</li> <li>TM23/17</li> </ul>          |          |
|                                                   |                          |            | <ul> <li>TM02/17</li> <li>TM03/17</li> </ul>                           |          |
|                                                   |                          |            | <ul> <li>TM06/17</li> <li>More</li> </ul>                              |          |

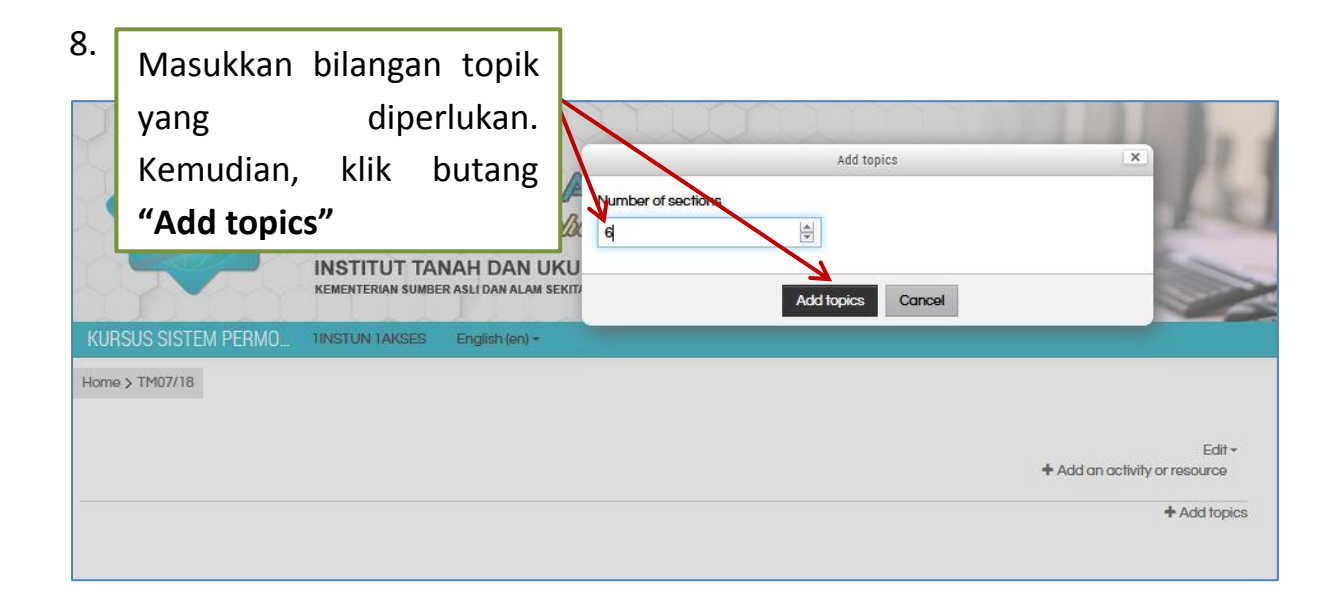

9. Paparan seperti di bawah akan dipaparkan.

| KURSUS SISTEM PERMO<br>Home > TM07/18 | Untuk mengubah nama topic,<br>klik pada simbol pensel. |                                       |
|---------------------------------------|--------------------------------------------------------|---------------------------------------|
|                                       |                                                        | Edit +<br>Add an activity or resource |
| + Topic 1                             |                                                        | Edit -                                |
|                                       |                                                        | + Add an activity or resource         |
| + Topic 2 🖋                           |                                                        | Edit •                                |
|                                       |                                                        | + Add an activity or resource         |
| + Topic 3 🖋                           |                                                        | Edit -                                |
|                                       |                                                        | + Add an activity or resource         |
| + Topic 4 🖋                           |                                                        | Edit+                                 |
|                                       |                                                        | + Add an activity or resource         |
| + Topic 5 🖋                           |                                                        | Edit•                                 |
|                                       |                                                        | + Add an activity or resource         |
| + Topic 6 🖋                           |                                                        | Edit~                                 |
|                                       |                                                        | + Add an activity or resource         |
| 8                                     |                                                        | + Add topics                          |

|                                       | Masukkan tajuk nota yang |                                       |
|---------------------------------------|--------------------------|---------------------------------------|
|                                       | sesuai kemudian tekan    |                                       |
|                                       | "ENTER"                  | Edit -<br>Add an activity or resource |
| Escape to cancel, Enter when fip ined |                          | Edit <del>-</del>                     |
|                                       |                          | + Add an activity or resource         |

#### 11. Tajuk telah dikemaskini seperti paparan di bawah.

| KURSUS SISTEM PERMO | HINSTUN TAKSES | Finalish (an) -                 |                                       |
|---------------------|----------------|---------------------------------|---------------------------------------|
| Home > TM07/18      |                | Kemudian, klik pada <b>"Add</b> |                                       |
|                     |                | activity or resource".          | Edit -<br>Add an activity or resource |
| + PENGENALAN        |                |                                 | Edit -                                |
| + Topic 2 🖋         |                |                                 | Edit                                  |
|                     |                |                                 | + Add an activity or resource         |

\*\*Pastikan perkara ini dilakukan setiap kali memasukkan nota kerana sistem akan mengira bahan yang dimuatnaik sahaja untuk rekod laporan.

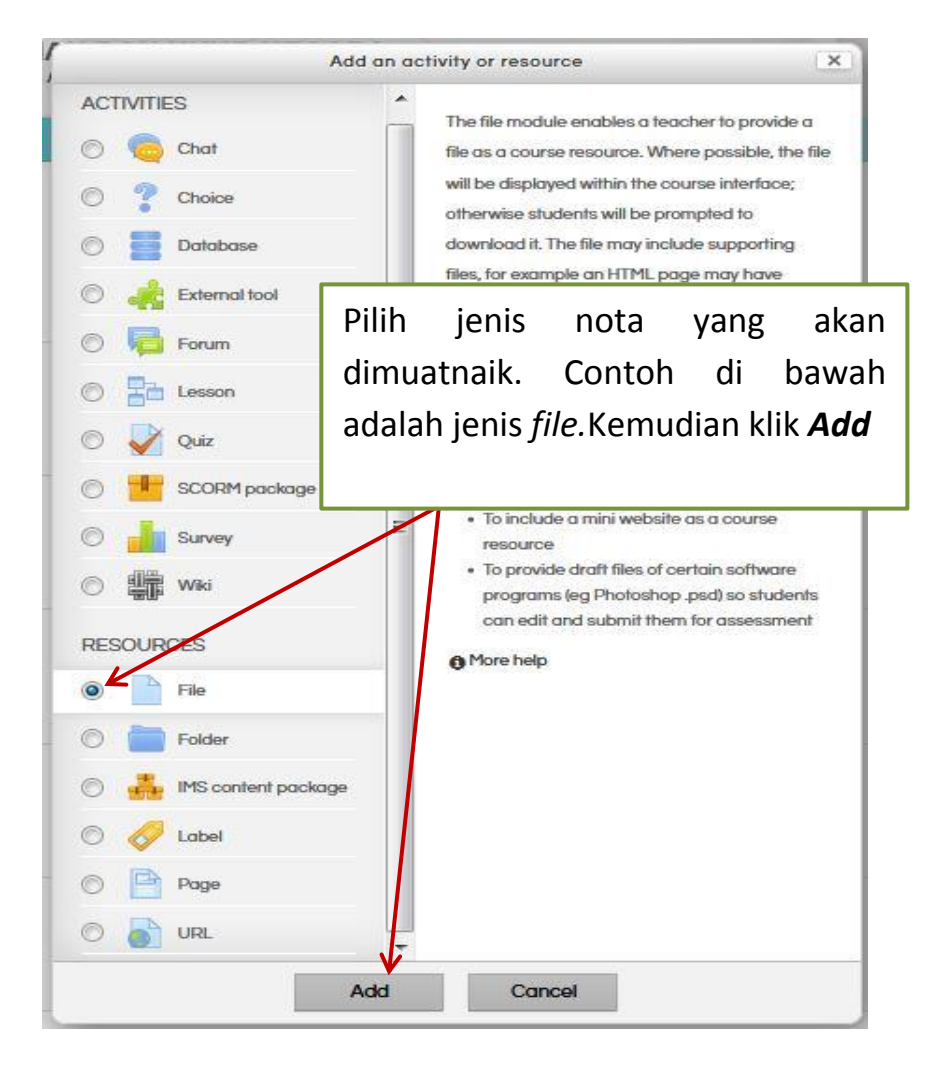

| Adding a new File to               | PENGENALAN © Masukkan nama nota                     |                                      |
|------------------------------------|-----------------------------------------------------|--------------------------------------|
| General                            |                                                     | Expand all                           |
| Name 🧶<br>Description              |                                                     |                                      |
| Display description on course page | Path: p Dan pilih <i>file</i> yang akan dimuatnaik. | đ                                    |
| Select files                       | ▶ <b>■</b> Files                                    | Maximum size for new files: Unimited |
|                                    | You can drag and drap files here to add them.       |                                      |
| Appearance                         |                                                     |                                      |
| Common module settings             | 3                                                   |                                      |
| Activity completion                |                                                     |                                      |
| Tags                               |                                                     |                                      |
| Competencies                       |                                                     |                                      |
|                                    |                                                     |                                      |
|                                    | Save and return to course Save and display Cancel   |                                      |

# **14.** Paparan seperti di bawah akan dipaparkan.

| Adding a new File to               | PENGENALAN <sup>®</sup>                           |                                               |
|------------------------------------|---------------------------------------------------|-----------------------------------------------|
| - General                          |                                                   | Expand all                                    |
| Name 🖗                             | PENGENALAN                                        |                                               |
| Description                        | BI IIIIIIIIIIIIIIIIIIIIIIIIIIIIIIIIIII            |                                               |
| Display description on course page | Path: p                                           | d                                             |
| 0                                  |                                                   | Mandrey are also for pow filer: I billiolited |
| Select files                       |                                                   |                                               |
|                                    | HIS1_Pengénalan,pdf                               |                                               |
| Appearance                         |                                                   |                                               |
| Common module settings             |                                                   |                                               |
| Activity completion                | klik "Save and return to                          |                                               |
| Tags                               | course"                                           |                                               |
| Competencies                       |                                                   |                                               |
|                                    |                                                   |                                               |
|                                    | Save and return to course Save and display Cancel |                                               |

| 15.                 |         |       |         |                         |         |
|---------------------|---------|-------|---------|-------------------------|---------|
|                     | Nota    | telah | berjaya |                         |         |
| KURSUS SISTEM PERMO | dimuatr | naik  |         |                         |         |
|                     |         |       |         | + Add an activity or re | Edit -  |
| + PENGENALAN 🖋      |         |       |         |                         | Edit -  |
| 🕈 🙍 PENGENALAN 🖋    | K       |       |         | Edit <del>•</del>       |         |
|                     |         |       |         | + Add an activity or re | esource |
| + Topic 2 🖋         |         |       |         |                         | Edit -  |
|                     |         |       |         | + Add an activity or re | source  |
| 12                  |         |       |         |                         |         |